Пополнение личного кабинета и покупка матричного пакета

#### Заходим на сайт 1-9-90

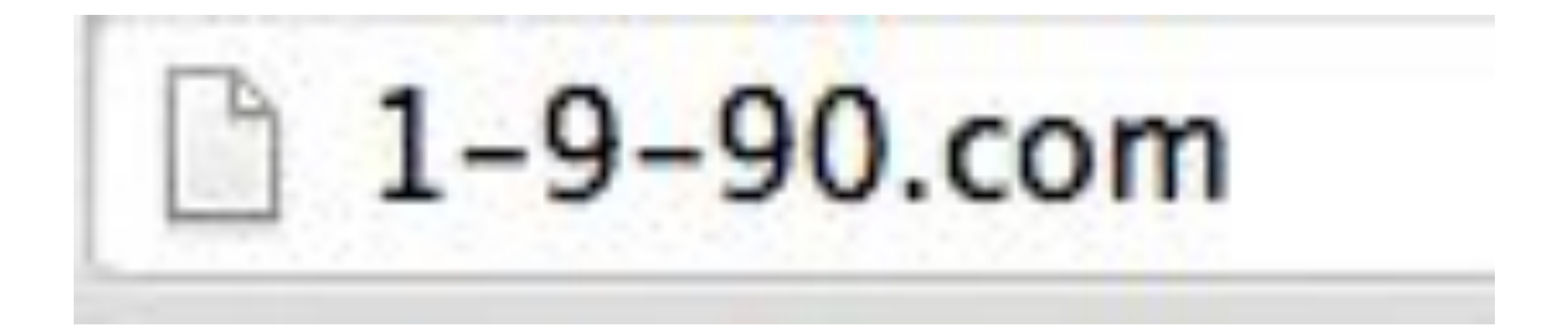

### Заходим в раздел финансы

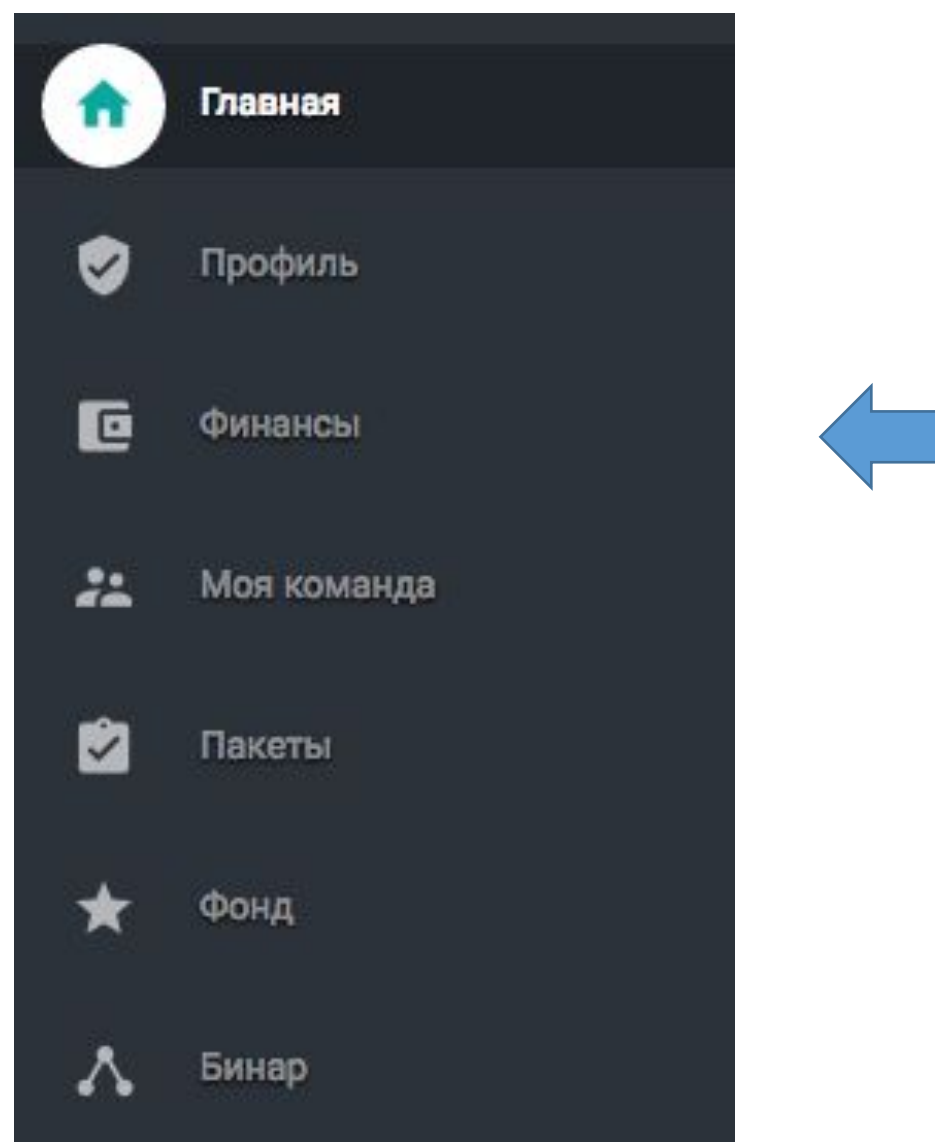

## Нажимаем самую правую кнопку Пополнить личный счет.

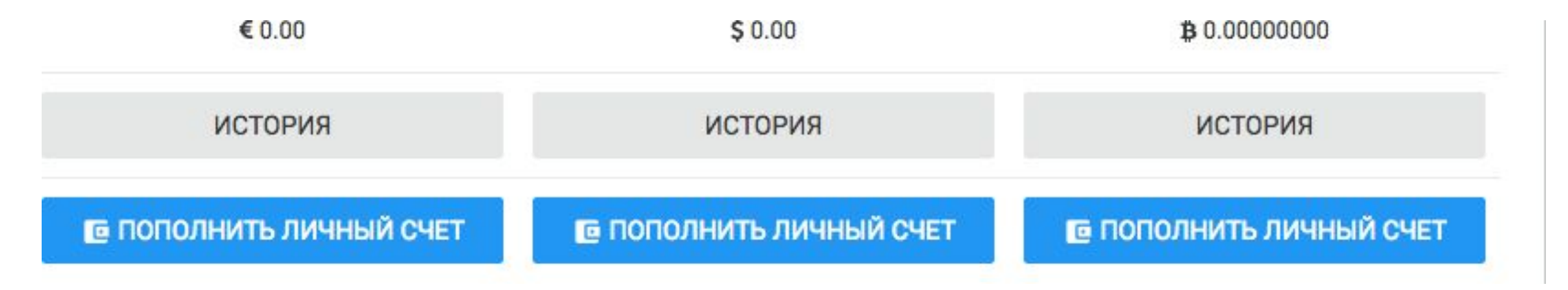

# Копируем номер кошелька, на который будем делать перевод

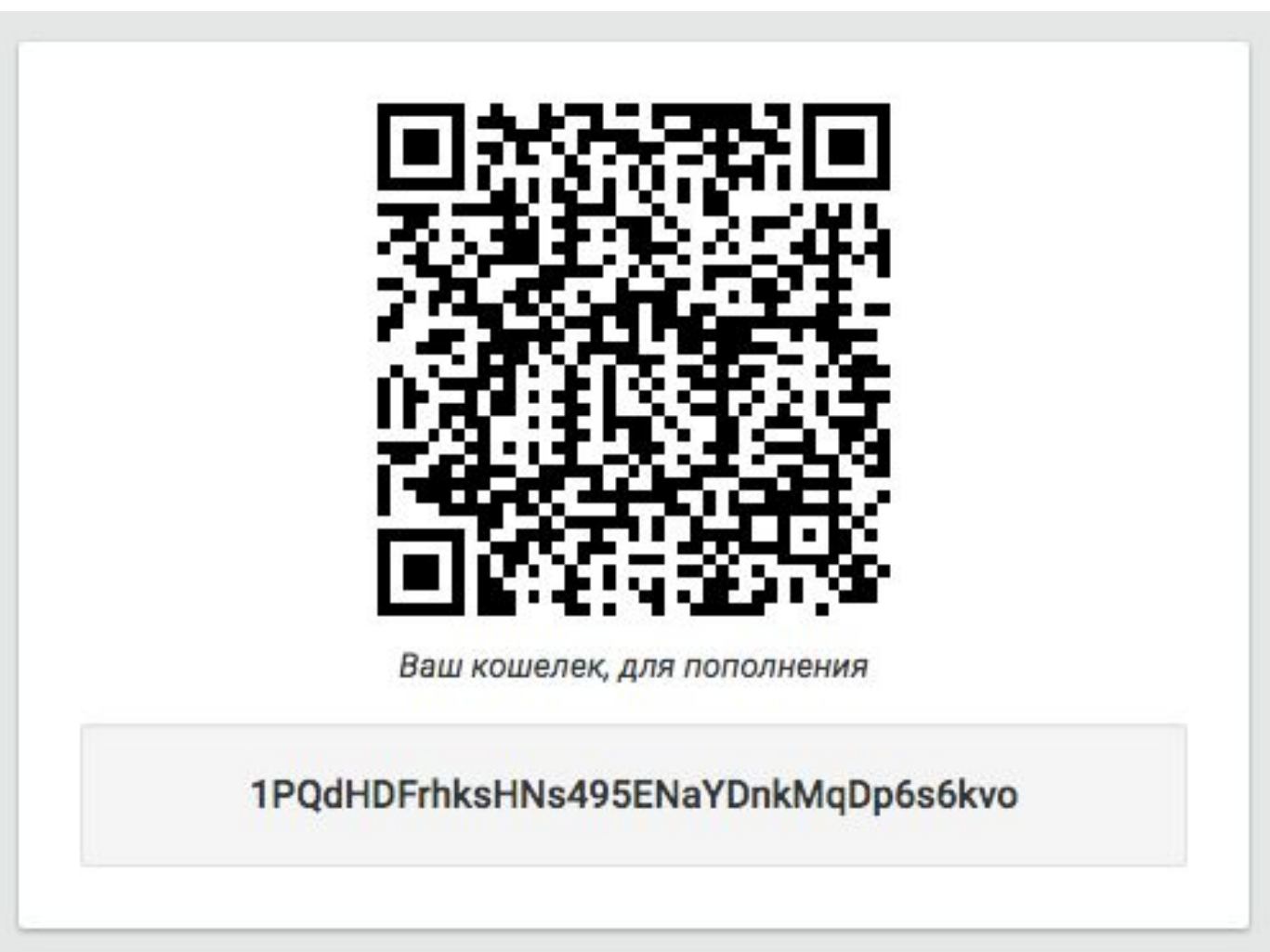

### Дальше заходим на сайт Blockchain

### https://blockchain.info/ru/wallet/#/home

# Входим в личный кабинет и нажимаем "Отправить"

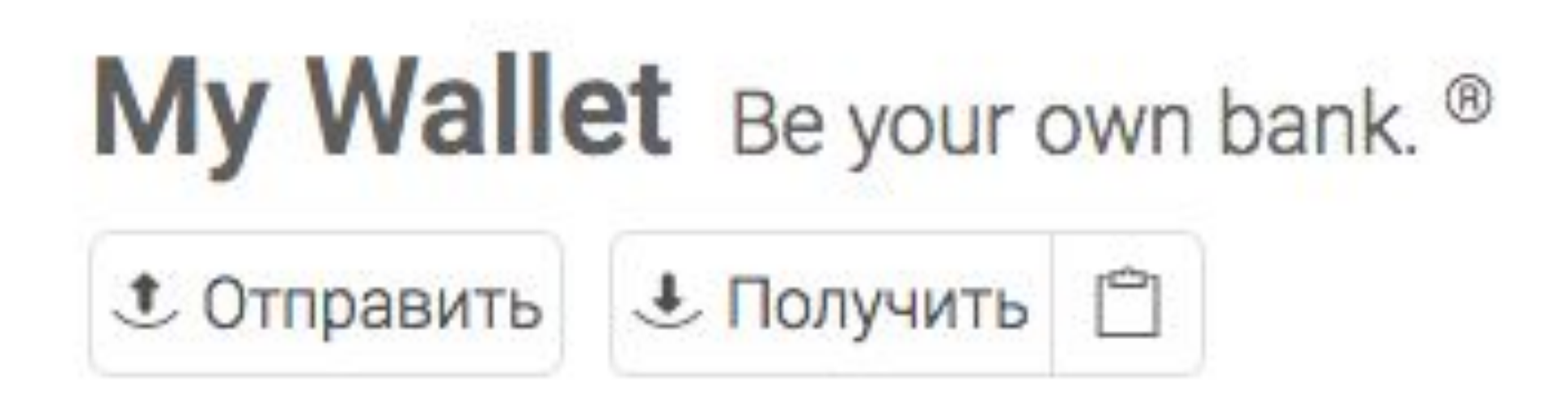

### Вставляем номер кошелька, который скопировали из предыдущих слайдов и вставляем! Вводим нужное количество bitcoin и нажимаем следующий шаг! Подтверживаем! Все! Леньги отпозвлены.

Мгновенно отправьте bitcoin на любой адрес bitcoin.

| Кому:<br>Description: | 1PQdHDFrhksHNs495ENaYDnkMqDp6s6kvo            |      |                   |      |        |   |
|-----------------------|-----------------------------------------------|------|-------------------|------|--------|---|
|                       | BTC:                                          | 0.01 | $\leftrightarrow$ | RUB: | 406,17 |   |
|                       | Use total available minus fee: 0.00988992 BTC |      |                   |      |        |   |
|                       | Money for rent 🏫                              |      |                   |      |        | 0 |

#### На сайте 1-9-90 опять заходим в раздел Финансы и смотрим пришли ли деньги или нет. (Перевод может занять до 60 минут)

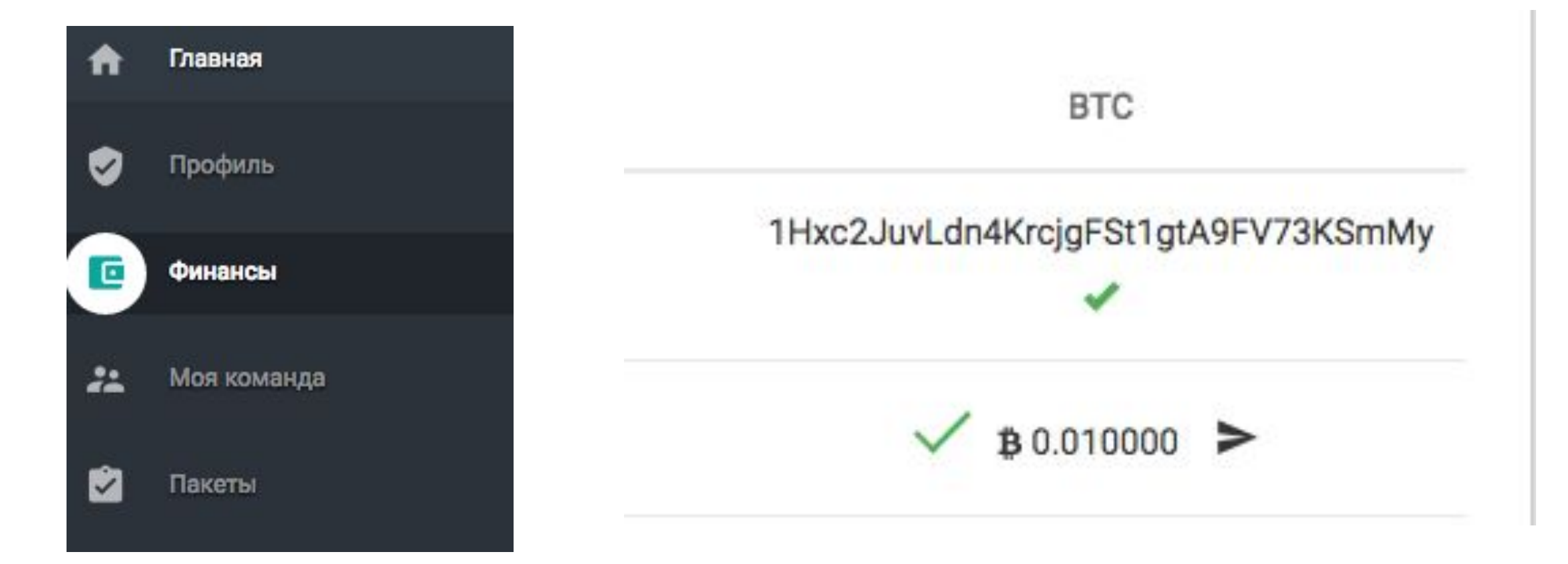

# После того, как пришли деньги, заходим в раздел "Пакеты" и покупаем нужный матричный пакет.

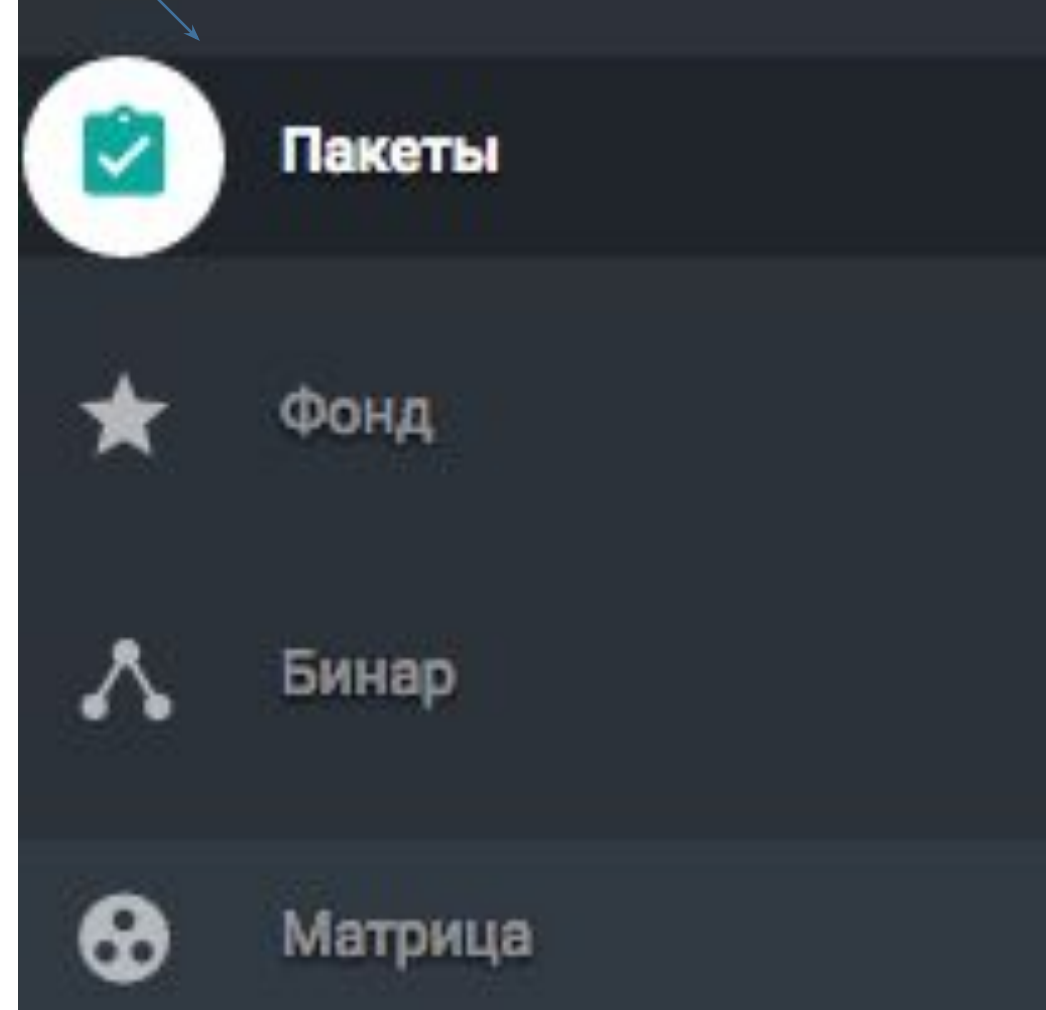

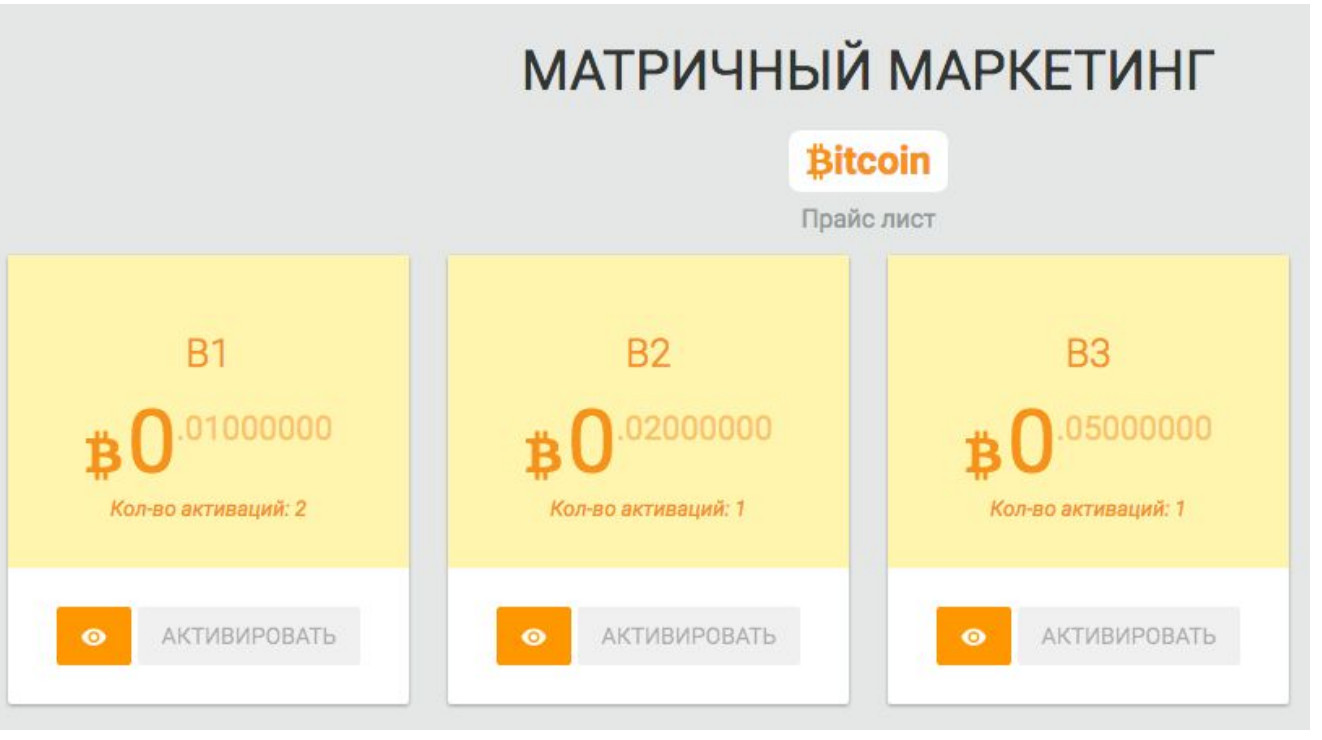

#### Готово!